# Packet Tracer: проверка адресации IPv4 и IPv6

# Топология

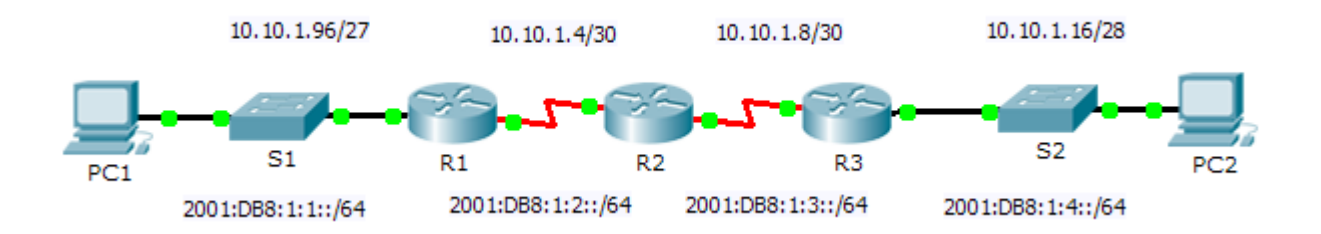

# Таблица адресации

| Vornoŭorno | Интерфейс                    | ІРv4-адрес         | Маска подсети   | Шлюз по    |
|------------|------------------------------|--------------------|-----------------|------------|
| устроиство |                              | Адрес ІРv6/префикс |                 | умолчанию  |
| R1         | G0/0                         | 10.10.1.97         | 255.255.255.224 | Недоступно |
|            |                              | 2001:DB8:1:1::1/64 |                 | Недоступно |
|            | S0/0/1                       | 10.10.1.6          | 255.255.255.252 | Недоступно |
|            |                              | 2001:DB8:1:2::2/64 |                 | Недоступно |
|            | Локальный<br>адрес<br>канала | FE80::1            |                 | Недоступно |
| R2         | S0/0/0                       | 10.10.1.5          | 255.255.255.252 | Недоступно |
|            |                              | 2001:DB8:1:2::1/64 |                 | Недоступно |
|            | S0/0/1                       | 10.10.1.9          | 255.255.255.252 | Недоступно |
|            |                              | 2001:DB8:1:3::1/64 |                 | Недоступно |
|            | Локальный<br>адрес           | FE902              |                 |            |
|            | канала                       | FE0U2              | 255 255 255 240 | Недоступно |
| R3         | G0/0                         |                    |                 | Недоступно |
|            |                              | 2001:DB8:1:4       | 1::1/64         | Недоступно |
|            | S0/0/1                       | 10.10.1.10         | 255.255.255.252 | Недоступно |
|            |                              | 2001:DB8:1:3::2/64 |                 | Недоступно |
|            | Локальный<br>адрес<br>канала | FE80::3            |                 | Недоступно |
| ПК1        | Сетевой<br>адаптер           |                    |                 |            |
|            |                              |                    |                 |            |
| ПК2        | Сетевой<br>адаптер           |                    |                 |            |

### Задачи

- Часть 1. Заполнение таблицы адресации
- Часть 2. Проверка подключения с использованием команды ping
- Часть 3. Определение пути с помощью трассировки маршрута

### Исходные данные

Двойной стек позволяет использовать в одной сети одновременно два протокола IPv4 и IPv6. В этом упражнении вы изучите внедрение двойного стека, включая документирование конфигурации IPv4 и IPv6 для оконечных устройств, проверку связи по IPv4- и IPv6-протоколам с помощью команды **ping** и трассировку пути по IPv4 и IPv6.

### Часть 1: Заполнение таблицы адресации

### Шаг 1: Проверка адресации IPv4 с помощью команды ipconfig.

- а. Щёлкните ПК1, откройте вкладку Desktop (рабочий стол) и выберите Command Prompt (командная строка).
- b. Введите команду **ipconfig /all** для сбора данных об IPv4-адресе. Заполните **таблицу адресации**, указав IPv4-адрес, маску подсети и шлюз по умолчанию.
- с. Щёлкните ПК2, откройте вкладку Desktop (рабочий стол) и выберите Command Prompt (командная строка).
- d. Введите команду **ipconfig** /all для сбора данных об IPv4-адресе. Заполните **таблицу адресации**, указав IPv4-адрес, маску подсети и шлюз по умолчанию.

#### Шаг 2: Проверка адресации IPv6 с помощью команды ipv6config.

- а. На узле **ПК1** выполните команду **ipv6config** /all для сбора данных о IPv6. Заполните **таблицу** адресации, указав IPv6-адрес, префикс подсети и шлюз по умолчанию.
- b. На узле **ПК2** выполните команду **ipv6config** /all для сбора данных о IPv6. Заполните **таблицу** адресации, указав IPv6-адрес, префикс подсети и шлюз по умолчанию.

### Часть 2: Проверка подключения с использованием команды ping

#### Шаг 1: Проверка связи IPv4 с помощью команды ping.

- а. С узла ПК1 отправьте эхо-запрос на IPv4-адрес узла ПК2. Был ли получен успешный результат?
- b. С узла ПК2 отправьте эхо-запрос на IPv4-адрес узла ПК1. Был ли получен успешный результат?

#### Шаг 2: Проверка связи IPv6 с помощью команды ping.

- а. С узла ПК1 отправьте эхо-запрос на IPv6-адрес узла ПК2. Был ли получен успешный результат?
- b. С узла ПК2 отправьте эхо-запрос на IPv6-адрес узла ПК1. Был ли получен успешный результат?

### Часть 3: Определение пути с помощью трассировки маршрута

### Шаг 1: Использование команды tracert для определения пути IPv4.

на узле ПК1 выполните трассировку маршрута до ПК2.
PC> tracert 10.10.1.20
Какие адреса встречались на пути?

С какими интерфейсами связаны четыре адреса?

b. На ПК2 выполните трассировку маршрута до ПК1.
Какие адреса встречались на пути?

С какими интерфейсами связаны четыре адреса?

#### Шаг 2: Использование команды tracert для определения пути IPv6.

- а. На узле ПК1 выполните трассировку маршрута до IPv6-адреса узла ПК2.
  - PC> tracert 2001:DB8:1:4::A

Какие адреса встречались на пути?

С какими интерфейсами связаны четыре адреса?

b. На узле ПК2 выполните трассировку маршрута до IPv6-адреса узла ПК1.
Какие адреса встречались на пути?

С какими интерфейсами связаны четыре адреса?

# Предлагаемый способ подсчёта баллов

| Раздел заданий                           | Расположение<br>вопросов | Возможные<br>баллы | Полученные<br>баллы |
|------------------------------------------|--------------------------|--------------------|---------------------|
| Часть 1. Заполнение<br>таблицы адресации | Шаг 1b                   | 10                 |                     |
|                                          | Шаг 1d                   | 10                 |                     |
|                                          | Шаг 2а                   | 10                 |                     |
|                                          | Шаг 2b                   | 10                 |                     |
|                                          | Часть 1. Всего           | 40                 |                     |
| Часть 2. Проверка                        | Шаг 1а                   | 7                  |                     |
| подключения<br>с использованием          | Шаг 1b                   | 7                  |                     |
| команды ping                             | Шаг 2а                   | 7                  |                     |
|                                          | Шаг 2b                   | 7                  |                     |
|                                          | Часть 2. Всего           | 28                 |                     |
| Часть 3. Определение                     | Шаг 1а                   | 8                  |                     |
| пути с помощью<br>трассировки            | Шаг 1b                   | 8                  |                     |
| маршрута                                 | Шаг 2а                   | 8                  |                     |
|                                          | Шаг 2b                   | 8                  |                     |
|                                          | Часть 3. Всего           | 32                 |                     |
| Общее кол                                | 100                      |                    |                     |